# 遊戲學華語

# -善用開放網路遊戲於華語教學

陳克曼老師

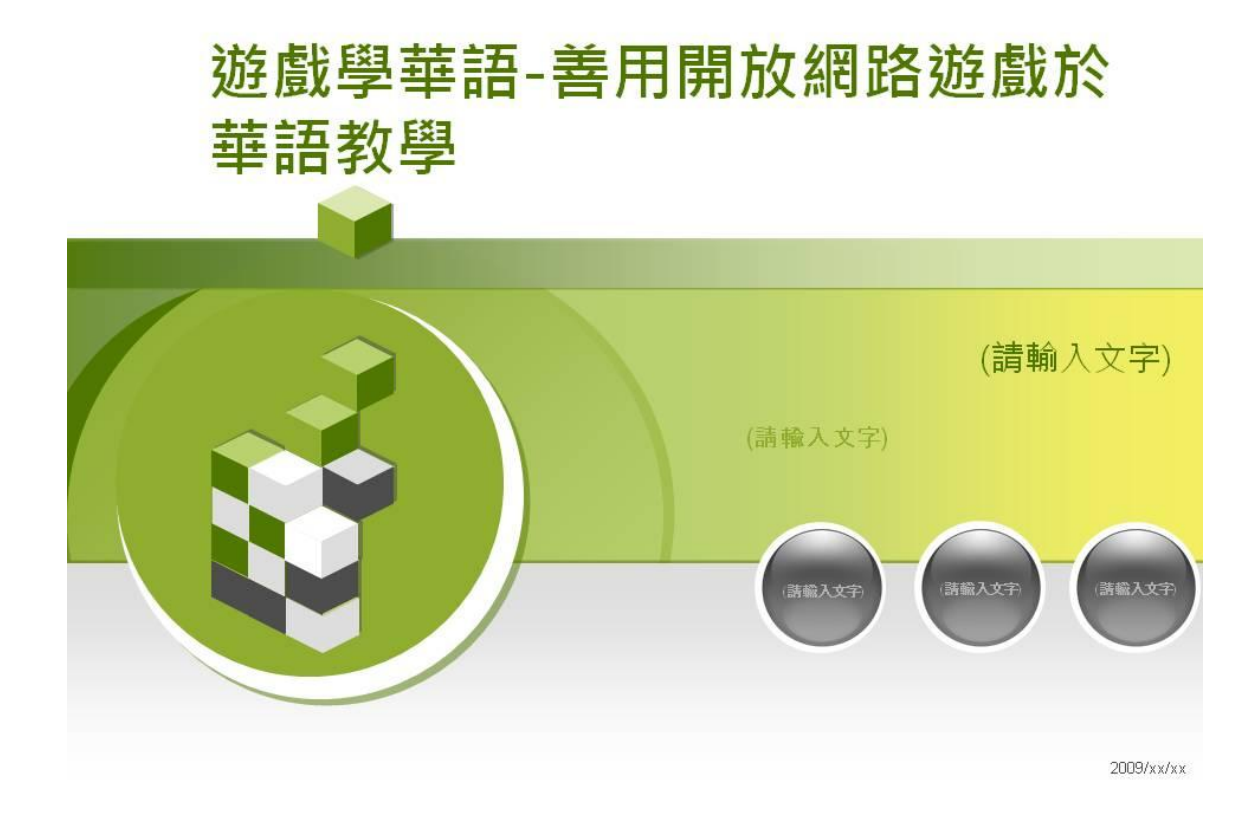

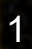

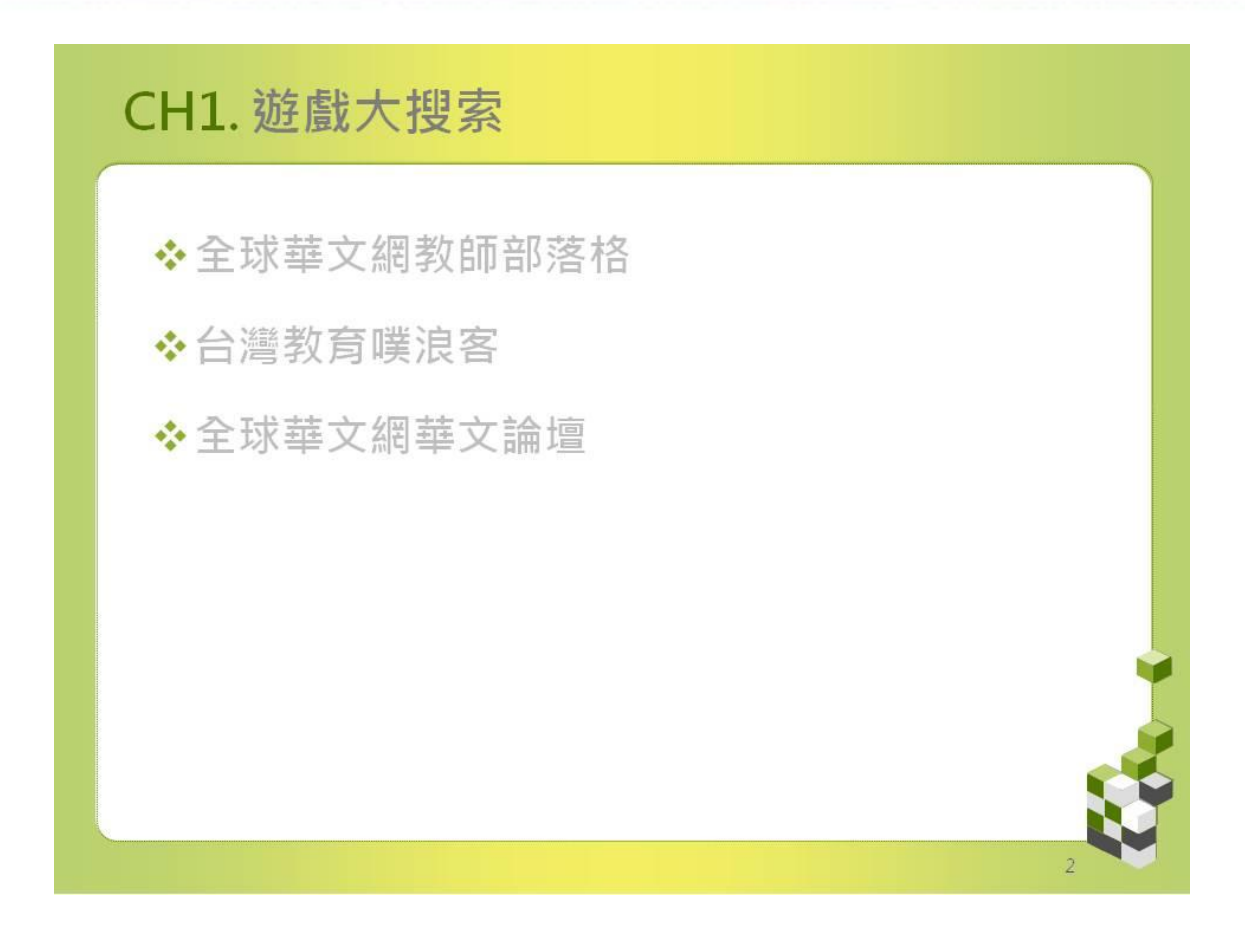

網路上的資源實在太多了,要到哪兒才能找到開放遊戲呢?我推薦幾個我自己常常去搜尋的網站。

第一個要介紹的是全球華文網的教師部落格,由於全球華文網有一萬 多個教師部落格,如果您無從著手,那麼,建議您先從推薦教師部落 格開始吧!

第二個要介紹的是台灣教育噗浪客顏國雄老師和陳榮坤老師的部落 格。

最後,是全球華文網的華文論壇。您可以在「參考資料」的地方找到 這些網站的網址。

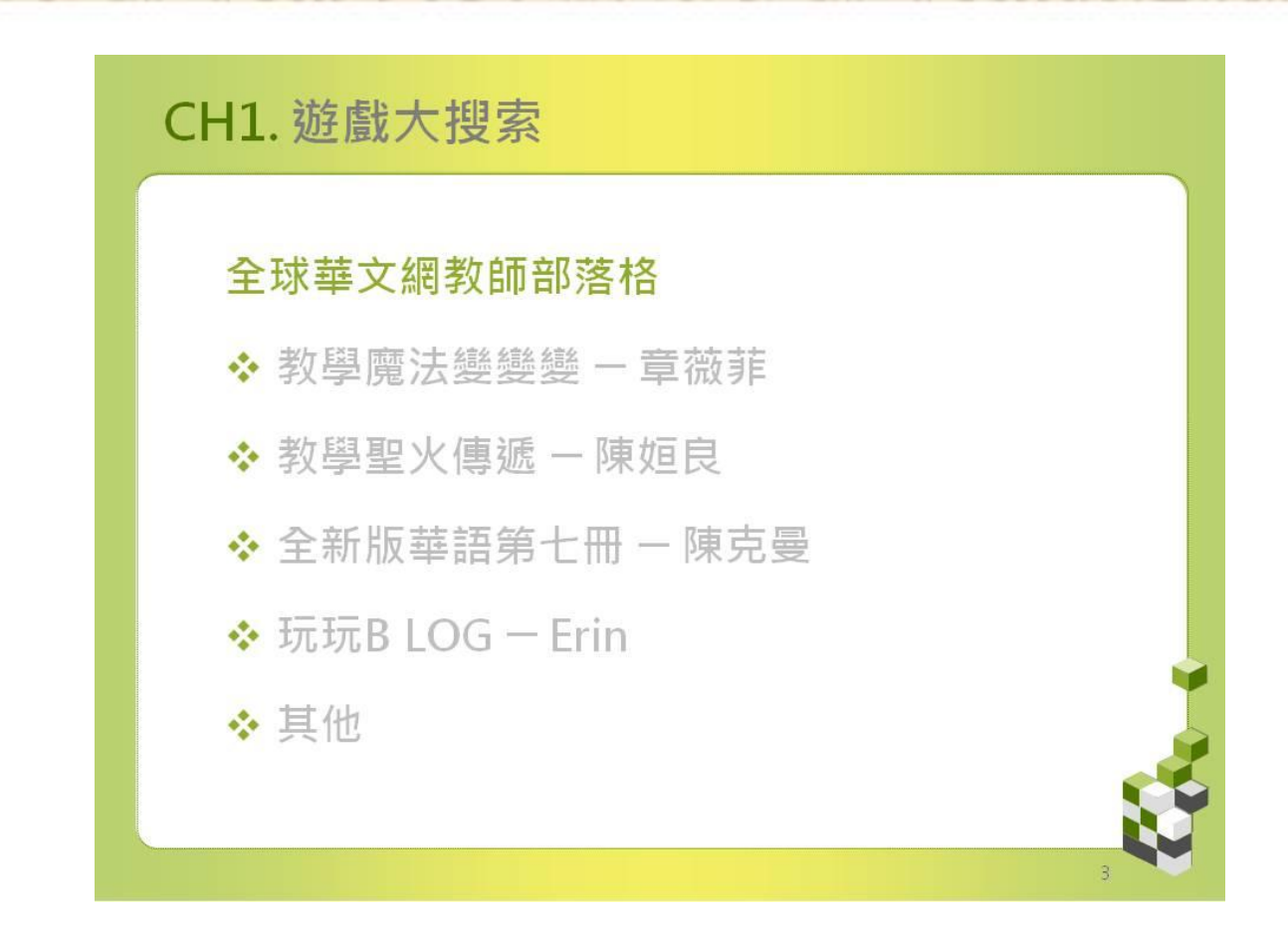

「教學魔法變變」的版主章薇菲老師常常會提供一些她自己製作的 簡報背景和遊戲。我常常誇薇菲是最大方的版主。「教學聖火傳遞」是 阿寶(陳姮良)老師的部落格,阿寶三不五時的提供一些 Web 2.0 的 遊戲。「全新版華語第七冊」是我的教學部落格,在我的部落格裡,您 可以看到許多的遊戲,您可以參考我是怎麼以遊戲來教學的。「玩玩 BLOG」是 Erin 老師的部落格,她把全球華文網精華的文章分類整理, 哪兒也有許多遊戲。以上只是幾個例子,全球華文網還有許許多多的 部落格,建議您有空時就去挖寶吧!

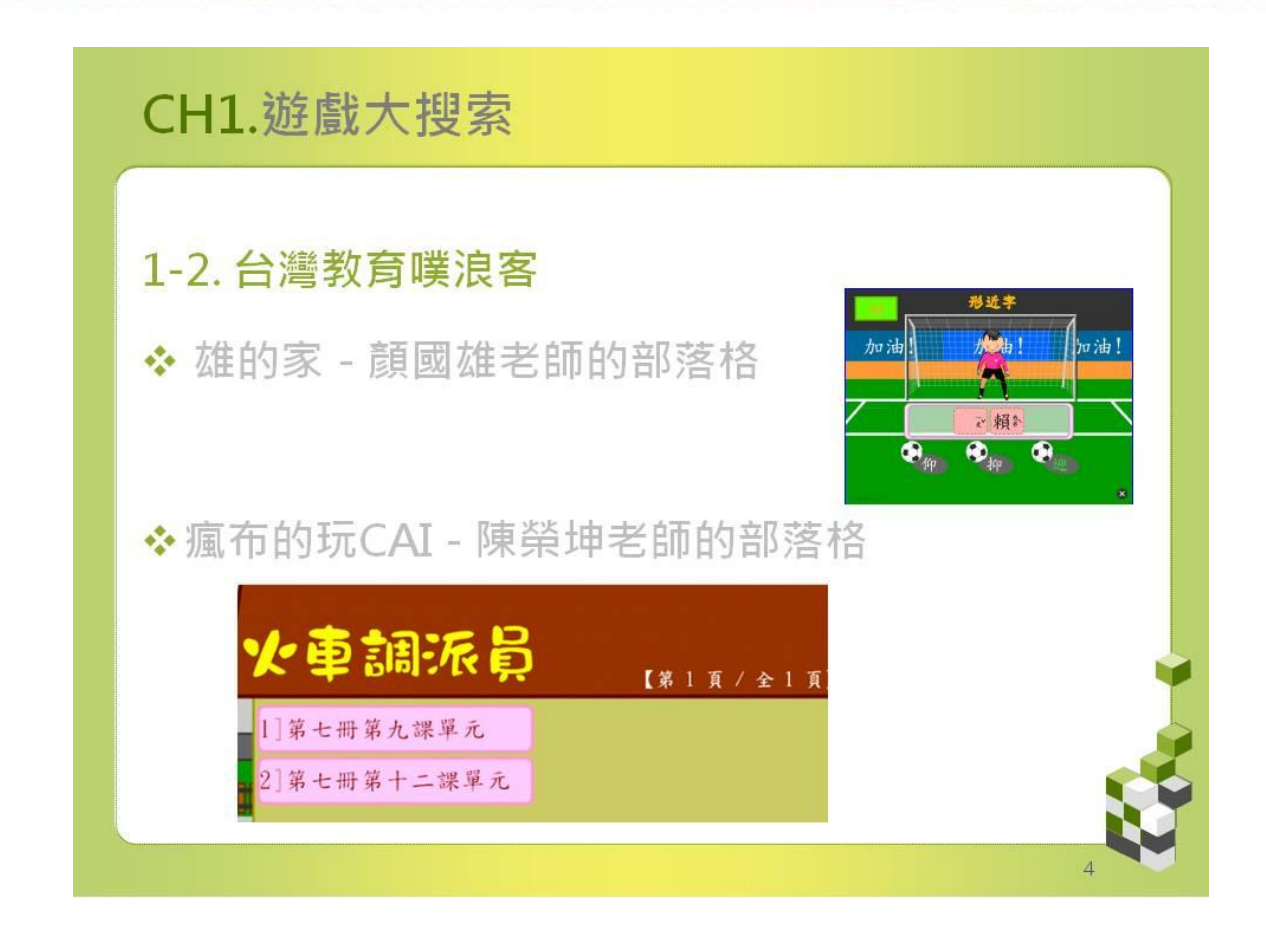

顏國雄老師是台北市力行國小的老師,他設計了許多遊戲像:語文高 手、對對碰、漢字五子棋、注音小鍵盤等都是可以更改題庫的動畫遊 戲,老師們可以依照學生程度更改題庫,學生們都非常喜歡玩這一類 的遊戲。

陳榮坤老師(瘋狂布蘭達)火車調派員、認識鐘面教學器、中文寫字 版也深受學生們的喜愛。

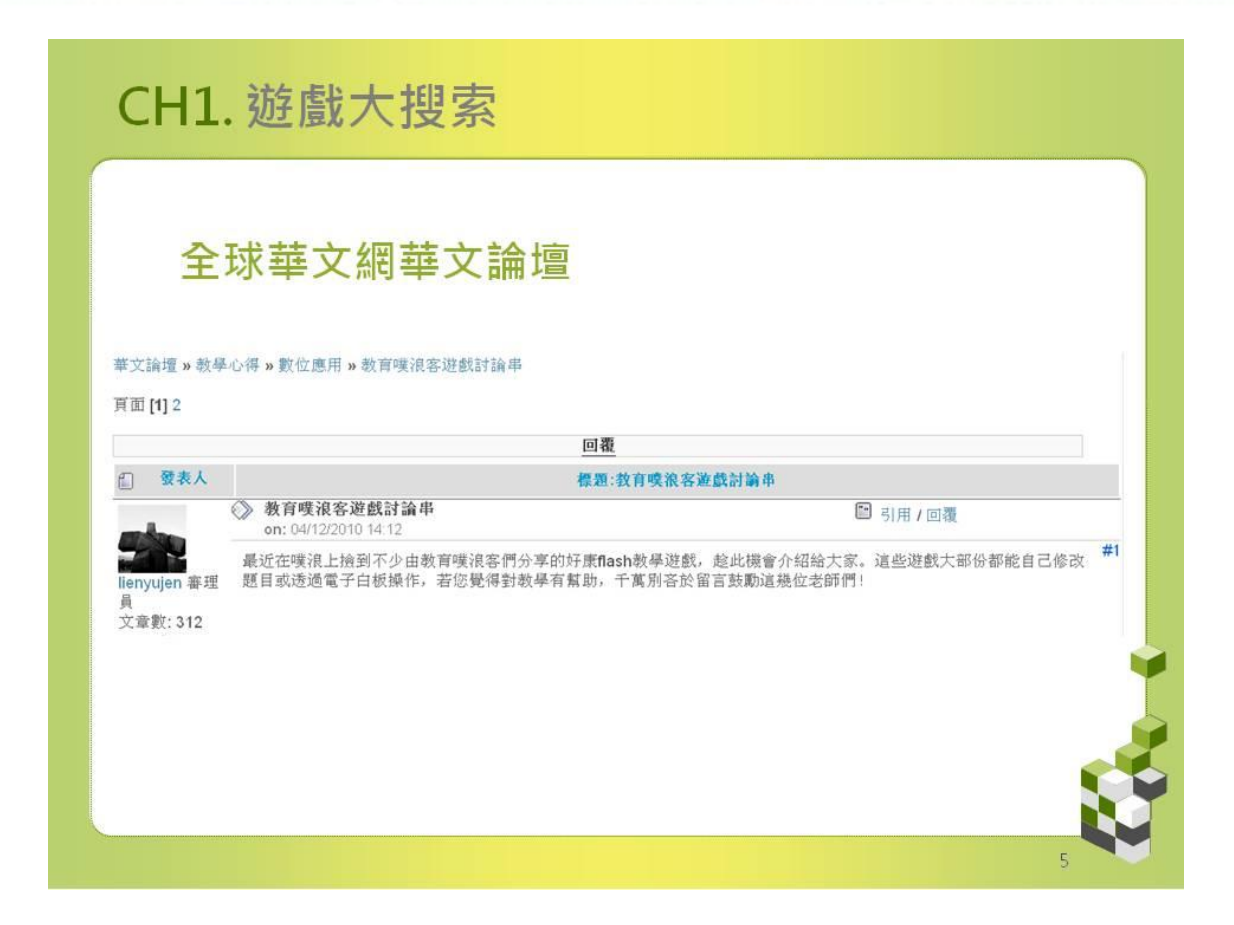

全球華文網華文論壇裡有許多資源介紹,比方說,連育仁老師就把台 灣教育噗浪客顏國雄老師和陳榮坤老師的遊戲以及網址全部介紹給大 家了。

# Dustbin 遊戲

陳克曼

# 請到 http://classtools.net/

#### 選擇 "05 Dustbin Game"

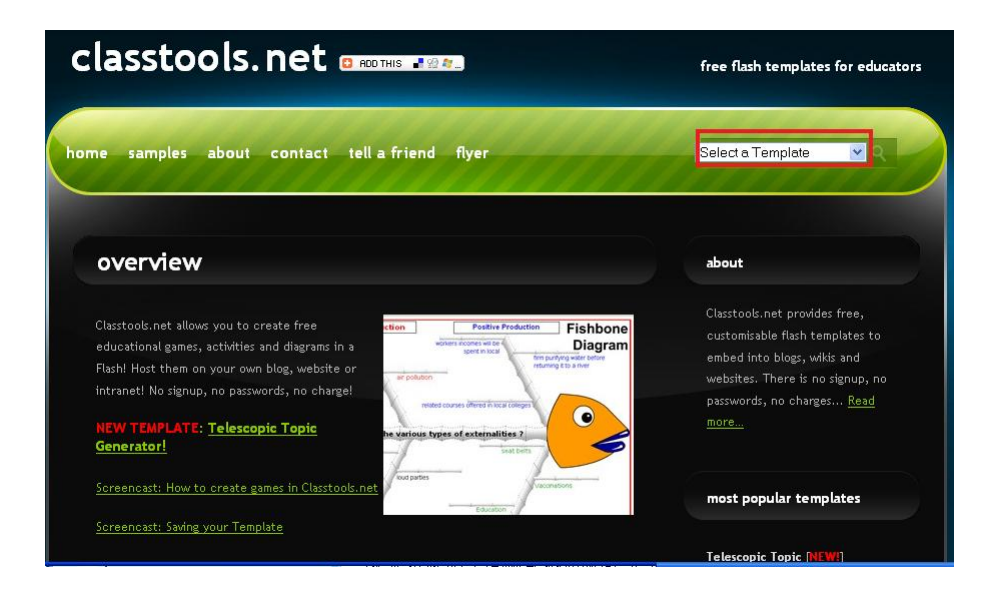

1. 點選 "*Start"* 按鈕.

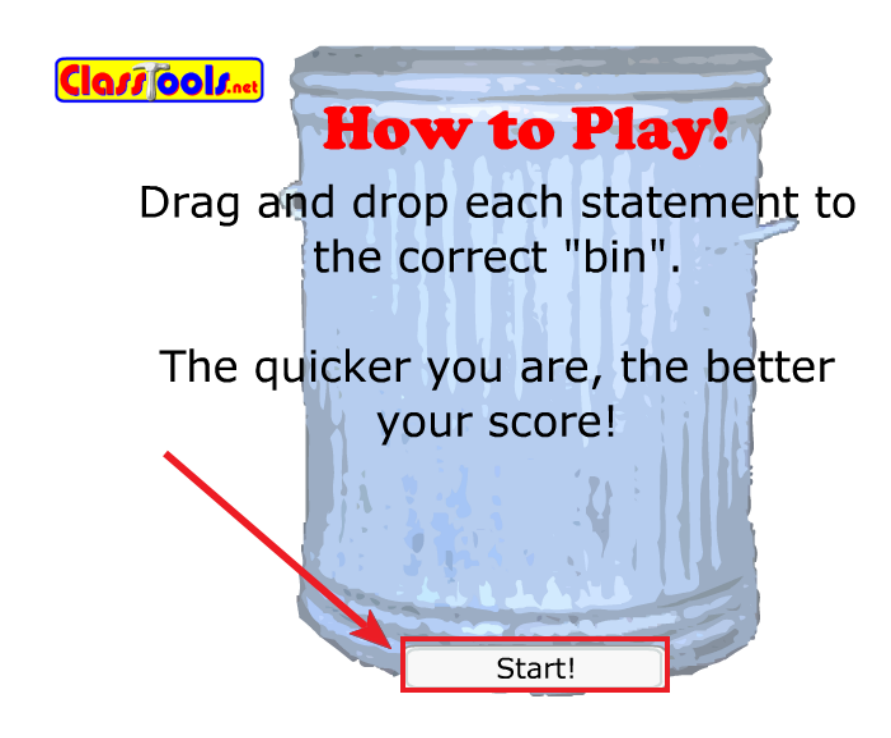

2. 會出現下面的畫面. 請在 Password Protect box 輸入密碼 "Password".

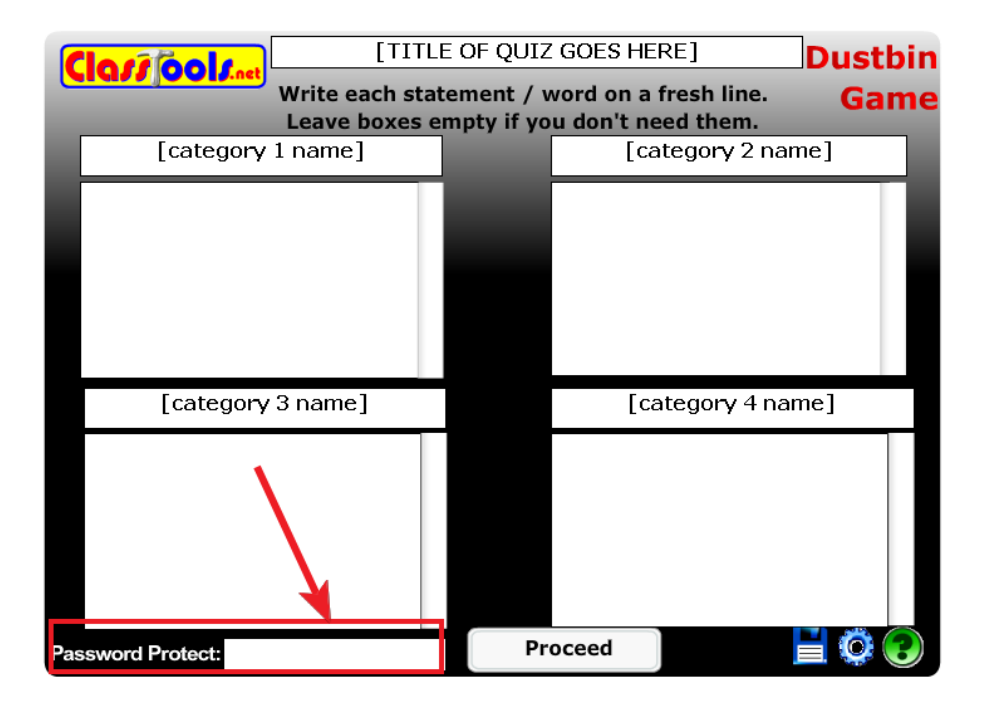

#### 3. 輸入 Game name 和 Data.

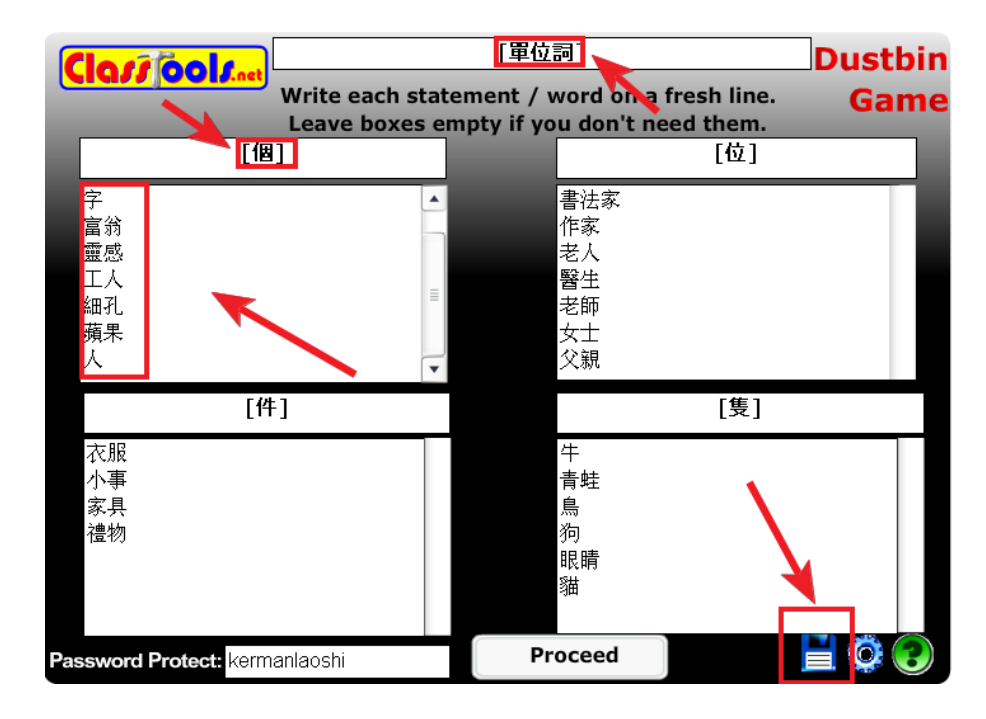

4. 點選 Proceed 按鈕測試.

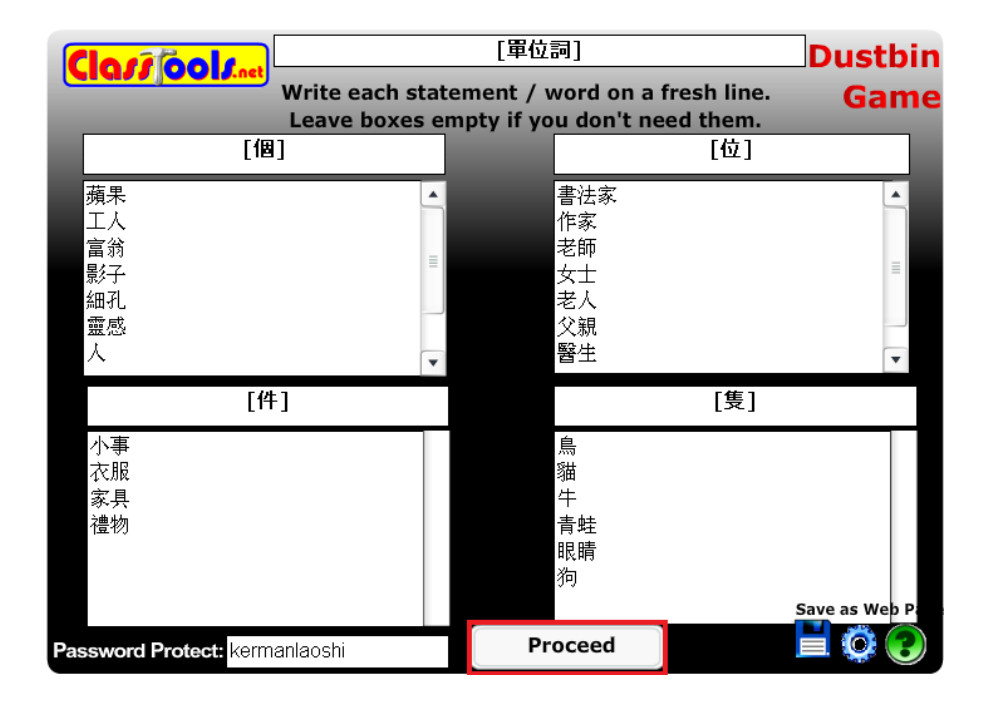

遊戲方式:把生詞放入正確的單位詞桶子裡。

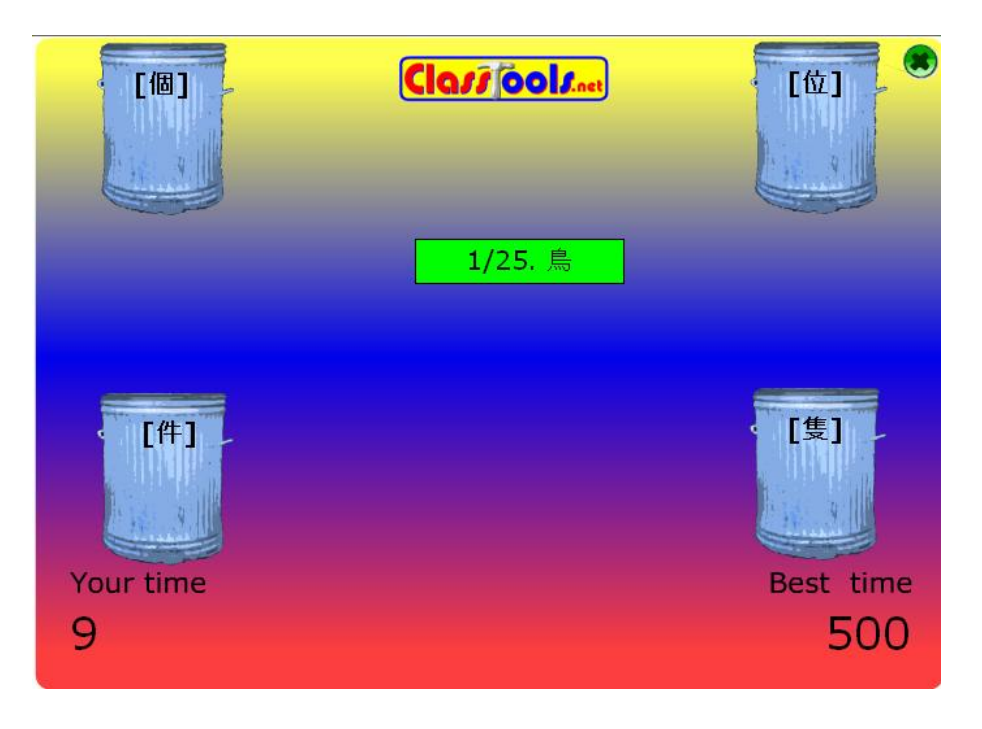

5. 點選 Edit Questions 按鈕.

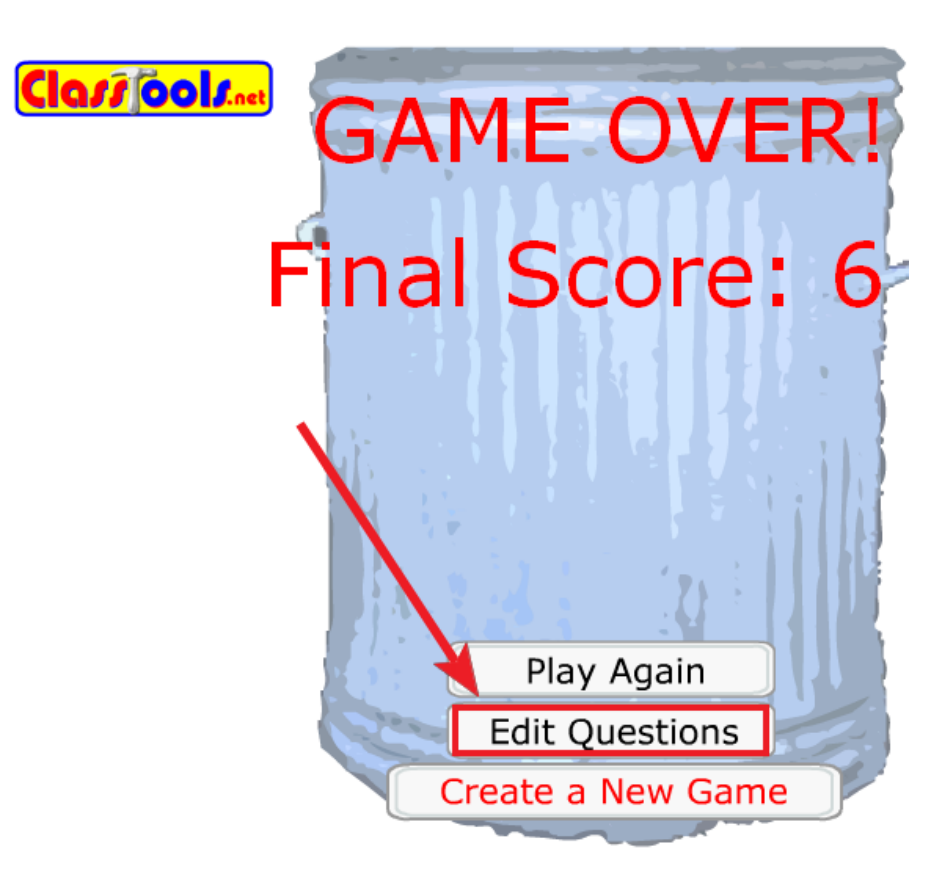

6. 輸入密碼 Password.

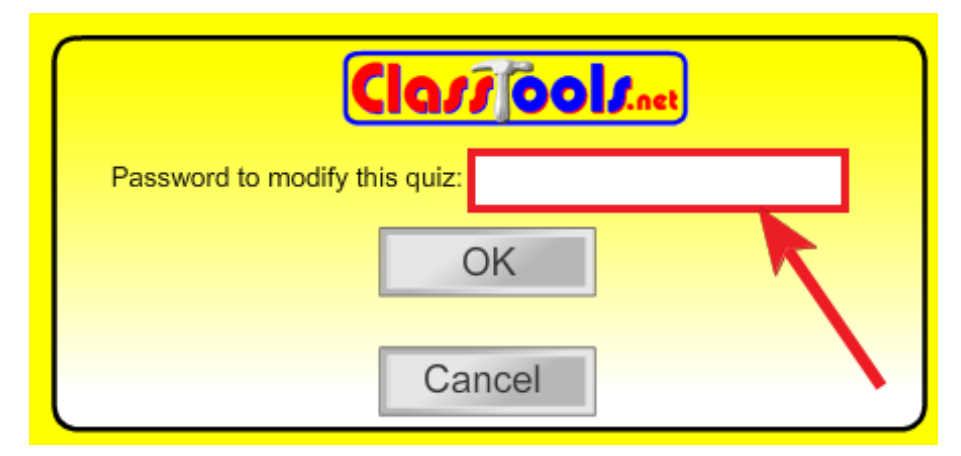

- 7. 如果需要更改題庫,可現在更改。
- 8. 點選 *Disk* **世** 按鈕儲存遊戲.

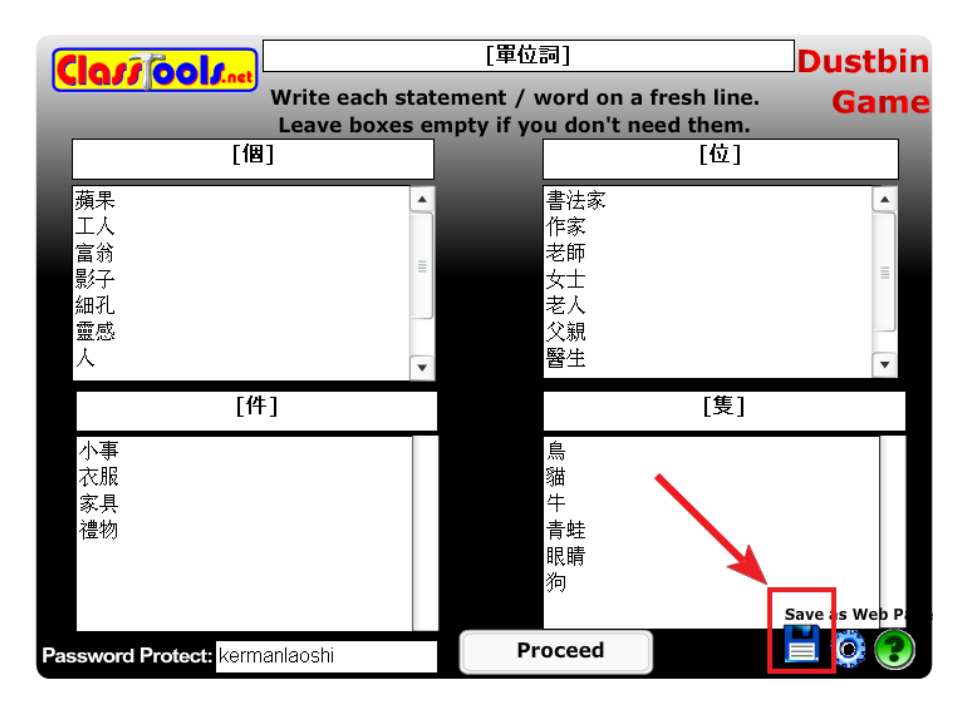

9. 下載並儲存 *dustbin.htm* 檔案. 下面是 dustbin 的遊戲網址範例:

http://classtools.net/widgets/dustbin\_7/eKZhu.htm

| Opening dustbin.ht     | tm                                        | × |  |  |  |  |  |
|------------------------|-------------------------------------------|---|--|--|--|--|--|
| You have chosen to op  | ben                                       |   |  |  |  |  |  |
| <b>dustbin.htm</b>     | iov Document                              |   |  |  |  |  |  |
| from: http://cla       | from: http://classtools.net               |   |  |  |  |  |  |
| What should Firefox of | What should Firefox do with this file?    |   |  |  |  |  |  |
| Open with              | Open with Firefox (default)               |   |  |  |  |  |  |
| 🚫 <u>S</u> ave File    |                                           |   |  |  |  |  |  |
| Do this <u>a</u> utom  | atically for files like this from now on. |   |  |  |  |  |  |
|                        |                                           |   |  |  |  |  |  |
|                        | OK Cancel                                 |   |  |  |  |  |  |

10. 點選 "*Start"* 就可以玩遊戲.

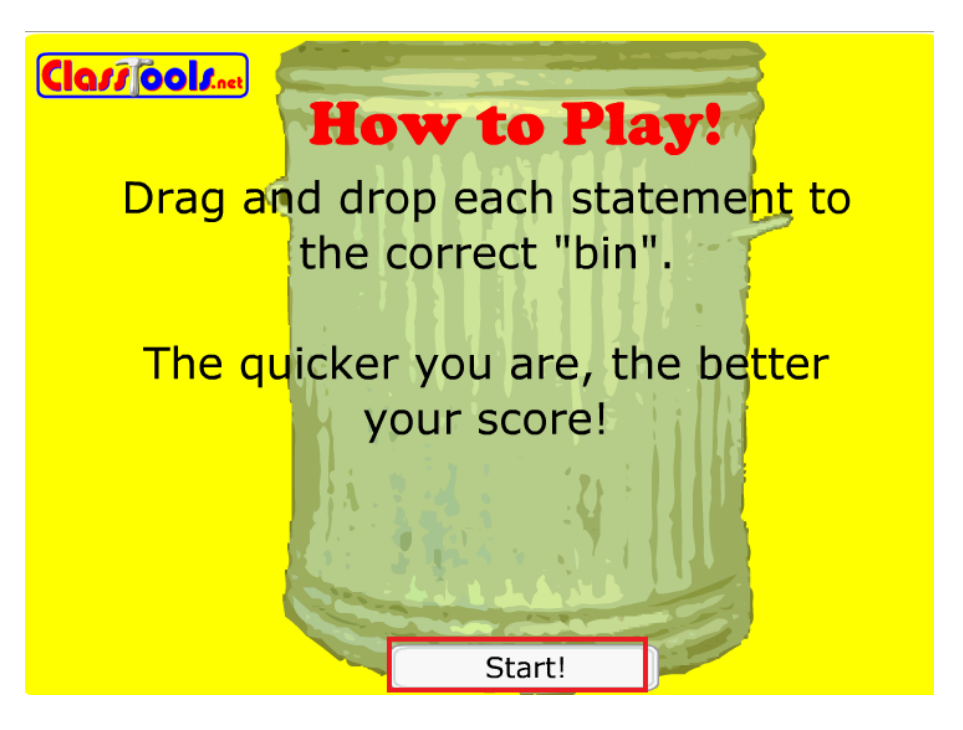

- 11. 可以用「圖片連結」的方式或「iframe 語法」把遊戲嵌入部落格。
- 12. 用「連結到網頁」的方式把遊戲嵌入 moodle 教室。

陳克曼老師

#### 1. 遊戲製作

a. 到功夫小子闖通關遊戲網站

# http://edu.ocac.gov.tw/lang/chineselearn/game\_zone/D001/save.asp/

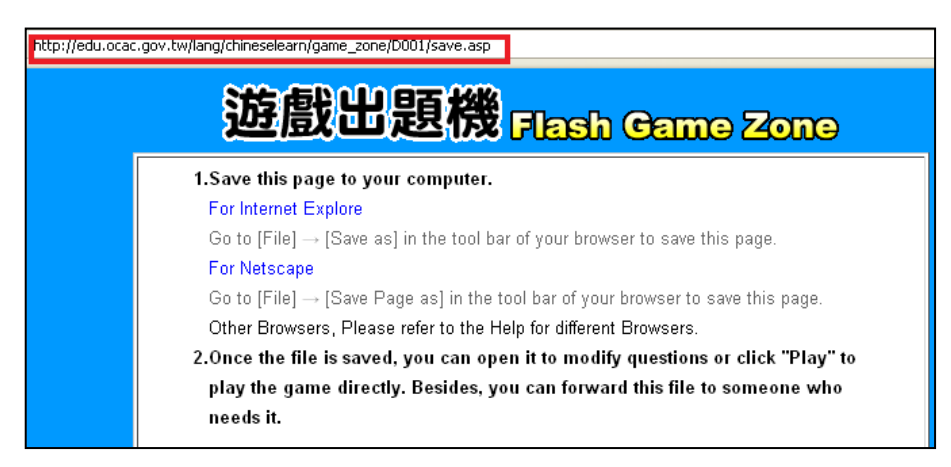

#### b. 輸入題庫

|      | 題目                 | 正確答案 | 錯誤備遷 | 錯誤備遷 | 錯誤備遷 |
|------|--------------------|------|------|------|------|
| 例題、  | <b>請問那個是五穀根莖類?</b> | 吐司   | 豆腐   | 魚    | 香蕉   |
| 1 -  | 在各種比賽的結果中中國        | 季軍   | 冠軍   | 亞軍   | 行軍   |
| 2 ~  | 請問文房四寶是什麽 ?        | 筆墨紙硯 | 琴棋書畫 | 筆墨書畫 | 琴棋紙硯 |
| 3 -  | 「中秋節」是在哪一天?        | 八月十五 | 四月五日 | 四月五日 | 九月九日 |
| 4 ~  | 「中秋節」吃什麽?          | 月餅   | 粽子   | 湯圓   | 發糕   |
| 5 -  | 「中秋節」的活動?          | 賞月   | 掃墓   | 登高   | 划龍舟  |
| 6 -  | 「端午節」是在哪一天?        | 五月五日 | 八月十五 | 四月五日 | 九月九日 |
| 7 -  | 「端午節」吃什麽?          | 粽子   | 湯圓   | 發糕   | 月餅   |
| 8 -  | 「端午節」的活動?          | 划龍舟  | 掃墓   | 賞月   | 登高   |
| 9 -  | 農曆一月十五日是什麽節        | 元宵節  | 中秋節  | 中秋節  | 清明節  |
| 10 - | 「元宵節」吃什麼?          | 湯圓   | 月餅   | 粽子   | 發糕   |

| 🕙 G          | ameZ            | oneSa        | vedFile -        | N |
|--------------|-----------------|--------------|------------------|---|
| <u>F</u> ile | <u>E</u> dit    | <u>V</u> iew | Hi <u>s</u> tory | Ē |
| N            | ew Win          | Ctrl+N       |                  |   |
| Ne           | ew <u>T</u> ab  | Ctrl+T       | f                |   |
| 0            | pen <u>L</u> oc | Ctrl+L       |                  |   |
| <u>o</u>     | pen File        | Ctrl+O       |                  |   |
| <u>_</u>     | ose             | Ctrl+W       |                  |   |
| Sa           | ave Paç         | Ctrl+S       | ł                |   |
| Sg           | end Lini        | <            |                  |   |

d. 點選 Save 按鈕。

# 2. 嵌入到 Moodle 教室

a. 進入 Moodle 教室,點選右上角的「啟動編輯模式」。

b. 點選「新增線上資源」 再點選 「連結到檔案或網站」。

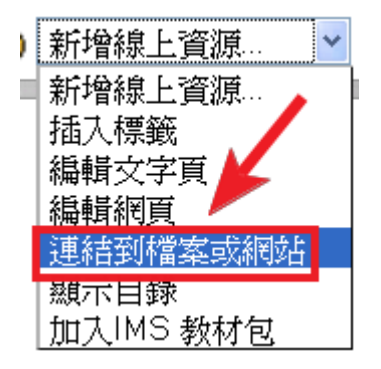

c. 輸入遊戲名稱

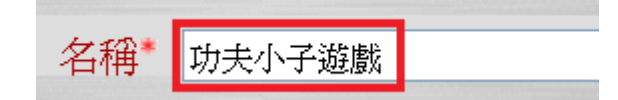

# d. 點選「選擇或上傳一個檔案」按鈕

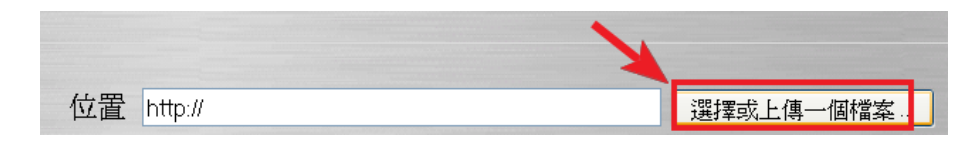

# e. 點選「Browse」按鈕

| 上傳檔案(檔案最大容量:1 | 50MB)> /games |
|---------------|---------------|
|               | Browse        |
| 上傳本檔案         | 1             |
| 取消            | /             |

f. 點選遊戲檔案(htm 檔案), 再點選「Open 」按鈕

| File Upload                                       |                                                                                |                                                          |   |     |       | ? 🔀    |
|---------------------------------------------------|--------------------------------------------------------------------------------|----------------------------------------------------------|---|-----|-------|--------|
| Look in:                                          | Culture_contes                                                                 | t                                                        | ~ | 3 🤣 | • 🖽 🥙 |        |
| My Recent<br>Documents<br>Desktop<br>My Documents | GameZoneSaver<br>1998.docx<br>GameZoneSaver<br>GameZoneSaver<br>Microsoft_Word | dFile_files<br>dFile.htm<br>dFile.mht<br>riddles_swf.mht |   |     | ۱.    |        |
|                                                   | Eile anner                                                                     |                                                          |   |     |       | 0      |
|                                                   | File name:                                                                     |                                                          |   |     |       | Upen   |
| My Network                                        | Files of type:                                                                 | All Files                                                |   |     | ✓     | Cancel |

g. 點選「選擇」按鈕。

| 名稱                        | 大小     | 最後修改時間             | 動作     |
|---------------------------|--------|--------------------|--------|
| € 父目錄                     |        |                    |        |
| 🗆 🛅 GameZoneSavedFile.htm | 11.4KB | 2010年 08月 7日,11:35 | 選擇編輯改谷 |

| 位置 | games/gongfu/GameZoneSavedFile.htm | 選擇或上傳一個檔案… |
|----|------------------------------------|------------|
|    | 搜尋網頁                               |            |

h. 「視窗」的下拉選單選擇「開新視窗」

視窗 開新視窗

i. 點選「儲存後回到課程主頁」

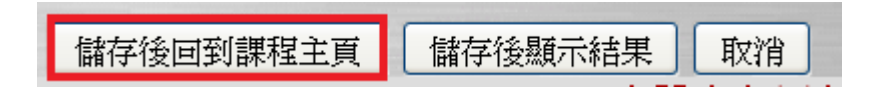

i. 在課程主頁,點選「功夫小子遊戲」就可以玩遊戲了。

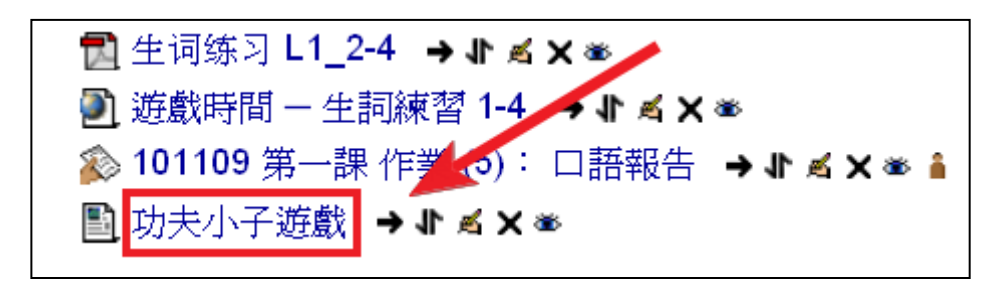

k. 如果要把功夫小子遊戲放到部落格,請複製在 Moodle 教室裡的網址。

| htt | tp://school.huayuwor | ld.org/moodle/file.php/1936/games/ | gongf | u/GameZoneSavec | file.htm |      |      | ŝ |
|-----|----------------------|------------------------------------|-------|-----------------|----------|------|------|---|
|     | need                 | s it.                              |       |                 |          |      |      |   |
|     |                      |                                    |       |                 |          |      |      |   |
|     |                      | 題目                                 |       | 正確答案            | 錯誤備選     | 錯誤備選 | 錯誤備選 |   |
|     | 例題、                  | 請問那個是五穀根莖類                         | ?     | 吐司              | 豆腐       | 魚    | 香蕉   |   |
|     | 1、                   | 在各種比賽的結果中中                         |       | 季軍              | 冠軍       | 亜軍   | 行軍   |   |
|     | 2 •                  | 請問文房四寶是什麼?                         |       | 筆墨紙硯            | 琴棋書畫     | 筆墨書畫 | 琴棋紙硯 |   |
|     | 3、                   | 「中秋節」是在哪一天                         |       | 八月十五            | 四月五日     | 四月五日 | 九月九日 |   |
|     | 4 \                  | 「中秋節」吃什麼?                          |       | 月餠              | 粽子       | 湯圓   | 發糕   |   |
|     | 5、                   | 「中秋節」的活動?                          |       | 賞月              | 掃墓       | 登高   | 划龍舟  |   |
|     | 6 •                  | 「端午節」是在哪一天                         |       | 五月五日            | 八月十五     | 四月五日 | 九月九日 |   |
|     | 7、                   | 「端午節」吃什麼?                          |       | 粽子              | 湯圓       | 發糕   | 月餅   |   |
|     | 8、                   | 「端午節」的活動?                          |       | 划龍舟             | 掃墓       | 賞月   | 登高   |   |
| -   | 9、                   | 農曆一月十五日是什麼                         |       | 元宵節             | 中秋節      | 中秋節  | 清明節  |   |
|     | 10、                  | 「元宵節」吃什麼?                          |       | 湯圓              | 月餅       | 粽子   | 發糕   |   |
|     |                      |                                    |       |                 |          |      |      |   |
|     |                      |                                    |       | Play            |          |      |      |   |

# 3. 嵌入到部落格

- a. 到部落格「發表新文章」
- b. 把剛剛複製的 Moodle 網址用圖片連結的方式嵌入,點選「Update」再點選「發

表」。

| Font si | ze 💌 Font family 💌 🔺 🕶 😰 - 🏼 🖬                     | / Ŭ ABC   ≣ ≣ ≣ ≣                                                               |   |
|---------|----------------------------------------------------|---------------------------------------------------------------------------------|---|
| ∃  ∃ (  | 達 💷   📨 🌺 🗶 💻 选 🖉 🙂   — 🧰                          | ) 🕒   🗐   HTML 🚍                                                                |   |
|         |                                                    | nsert/edit link                                                                 | x |
| •       | Multiple questions with 4 options                  | Insert/edit link                                                                |   |
|         | Kung-fu Buster                                     | Link URL http://school.huayuworld.org/moodle/I Target Open link in a new window |   |
|         | 小武肚子餓壞了,請你跟他一起出發去<br>子來填飽肚子吧!                      | Title<br>Class Styles 💌                                                         |   |
|         | 1. 看清楚畫面下方的題目<br>2. 用滑鼠左右移動到正確的答案上<br>3. 小武會跟著滑鼠前進 |                                                                                 |   |
|         | ※摘果子的時候要小心路上的毒蛇和图                                  | Update Cancel                                                                   |   |

# 跳香菇

章薇菲/顏國雄/陳克曼老師

1 到章薇菲老師的「教學魔法變變變」部落格找到「顏國雄老師指導自製題庫 Flash 遊戲」一文。

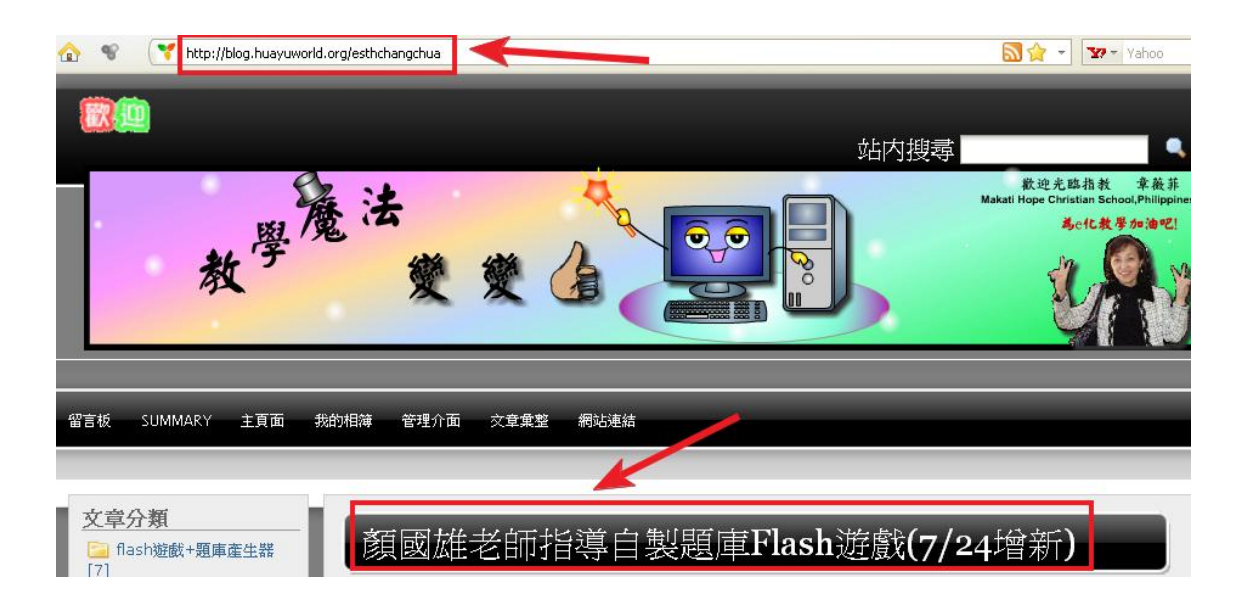

2 點選「選答題: 跳香菇」

| 選 答題: 跳香菇                                         |
|---------------------------------------------------|
| 送一道 Choose the right onswer Wrong = 0 Correct = 1 |
| 司馬光和小朋友在那裡玩?                                      |
| Олыт Окын Отын                                    |
|                                                   |
|                                                   |
|                                                   |
|                                                   |
|                                                   |

3.點選「Choose02\_QA.ZIP」 下載跳香菇的壓縮檔案。

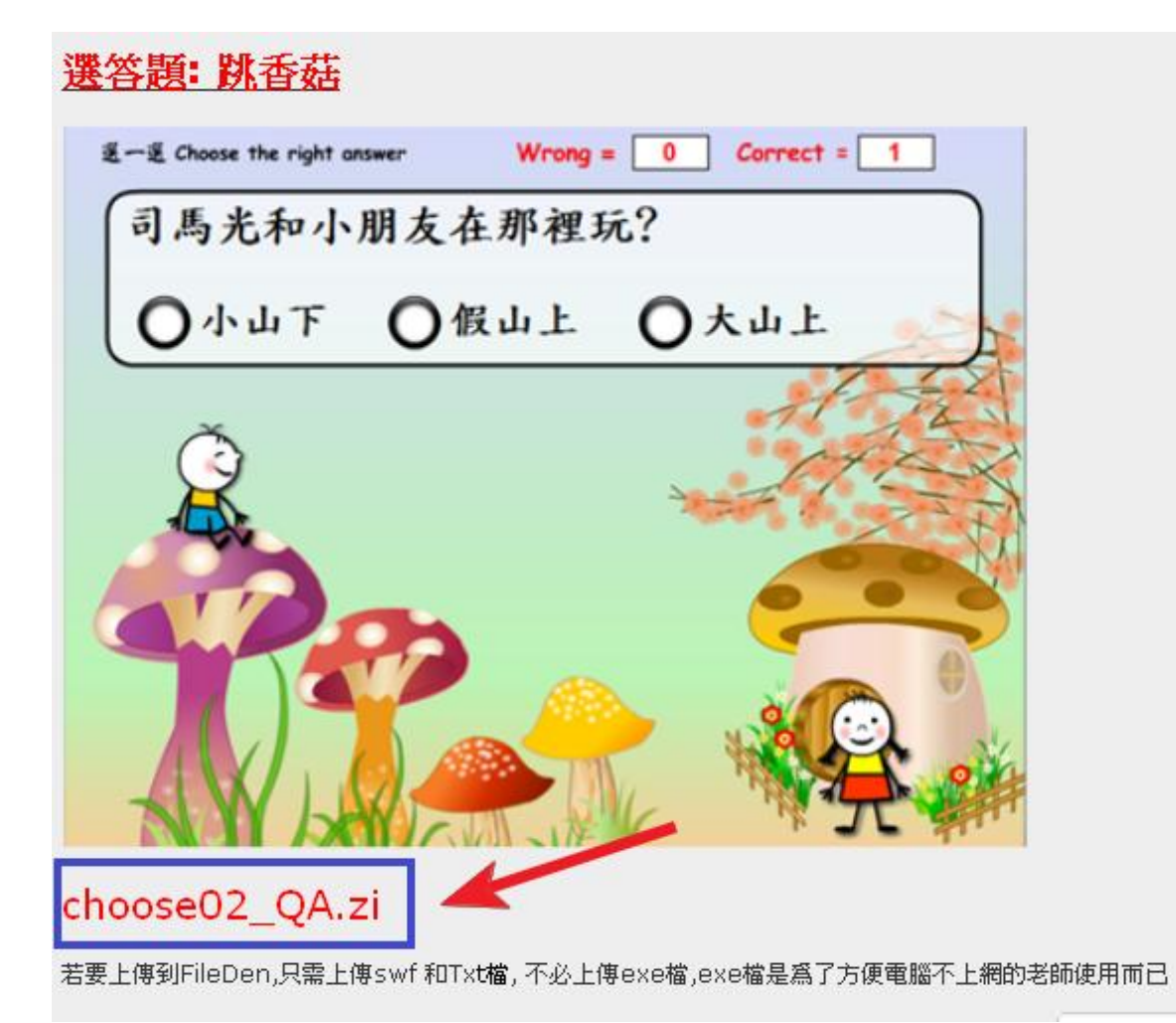

4. 點選 OK 按鈕。

| Opening choose02_QA.zip                                        | 3 |
|----------------------------------------------------------------|---|
| You have chosen to open                                        |   |
| 🔁 choose02_QA.zip                                              |   |
| which is a: zip Archive                                        |   |
| rrom: http://blog.huayuworld.org                               |   |
| What should Firefox do with this file?                         |   |
| Open with 7-Zip File Manager (default)                         |   |
| Save File                                                      |   |
| Do this <u>a</u> utomatically for files like this from now on. |   |
| OK Cancel                                                      |   |

5. 找到下載的壓縮檔。

| 🕙 Downloads                    |                                |     |        |
|--------------------------------|--------------------------------|-----|--------|
| choose02_QA<br>1.4 MB — huayuw | .zip<br>Onen                   | 10: | 10 PM  |
| picpick_inst.ex                | Open Containing <u>F</u> older | Тһ  | ursday |
| 3.4 Mb — picpick.              | Copy Download Link             |     |        |
|                                | Select <u>A</u> ll             |     |        |
|                                | R <u>e</u> move From List      |     |        |

6. 利用 7-zip, 好壓,或任何解壓縮軟體把「跳香菇」遊戲解壓縮。

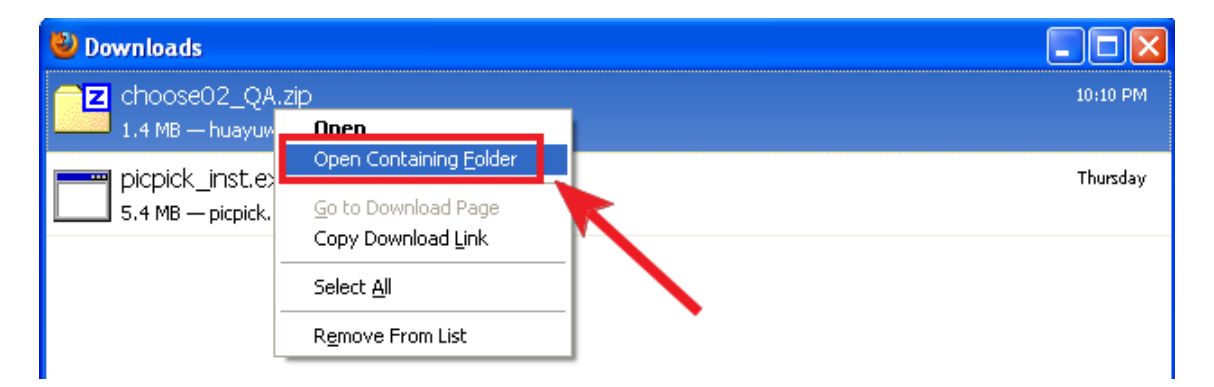

7. 雙點擊打開解壓縮以後的 choose02\_QA 資料夾

| Choose02_QA | File Folder<br>File Folder<br>File Folder | 8/1/2010 3:58 PM<br>8/1/2010 10:21 PM<br>8/1/2010 11:38 AM |
|-------------|-------------------------------------------|------------------------------------------------------------|
|-------------|-------------------------------------------|------------------------------------------------------------|

8. 會看到三個檔案。Choose02\_QA.exe 和 Choose02\_QA.swf 是動畫檔,

choose02\_QA\_set.txt 是資料。雙點擊打開 choose02\_QA\_set.txt 檔案。

| Name 🔺                | 🤌 Size   | Туре              |
|-----------------------|----------|-------------------|
| 🖉 choose02_QA.exe     | 2,474 KB | Application       |
| Choose02 QA.swf       | 84 KB    | Shockwave Flash O |
| 🗐 choose02_QA_set.txt | 1 KB     | Text Document     |

9.「&」是特定符號,請不要更改。第一行和第二行的「6」表示有六道題目,「q1」

代表第一題,「司馬光和小朋友在哪裡玩?」是題目。「;」後面有三個答案,用「,」 來區分。「;」後面的「假山上」是正確答案。

| lauestionToAnswer-68                    |
|-----------------------------------------|
| aques cioni o Answei – o a              |
|                                         |
|                                         |
| I&q1⊨司馬光和小朋友在那裡玩?;小山下,假山上,大山上;假山上&      |
| &q2=假山下有什麼?;大水缸,大空缸,大水流;大水缸&            |
| &q3=水缸裡裝什麼?;裝滿了水,裝點水,裝石頭;裝滿了水&          |
| &q4=什麼掉到水缸裡了?;一塊石頭,水,一個孩子;一個孩子&         |
| &q5=小朋友看到有人掉到水缸裡,就怎樣?;有的笑,有的哭,有的高興;有的哭& |
| &q6=司馬光用大石頭了水缸;裝滿,砸破,流走;砸破&             |
|                                         |

10. 依照格式,把題庫換成適合您班上程度的題目。

注意: 記得不要更改檔案名稱。Encoding 是 UTF-8 的格式。

| &guestionToAnswer=6&                 |
|--------------------------------------|
| &qTotal=5&                           |
| &q1=媽媽在一個的機會中,找到了兒時的玩伴。;自然,偶然,竟然;偶然& |
| &q2=早上出大太陽,到中午下起雨來。;忽然,自然,偶然;忽然&     |
| &q3=那一堆廢紙可以賣出好價錢。;自然,偶然,居然;居然&       |
| &q4=只要多加練習,就能學會唱歌的技巧。;竟然,自然,居然;自然&   |
| &q5=吸水紙拿到市面上去賣,大受歡迎。;竟然,自然,偶然;竟然&    |

11. 把改好的 choose02\_QA.swf 和 choose02\_QA\_set.txt

上傳到免費網路上傳空間。

注意:記得兩個檔案一定要上傳到同一個資料夾。

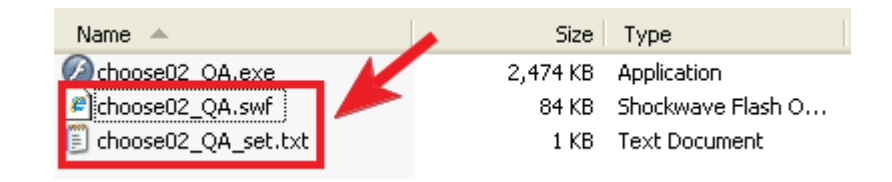

12. 可以用「圖片連結」的方式或「iframe 語法」把遊戲嵌入部落格。

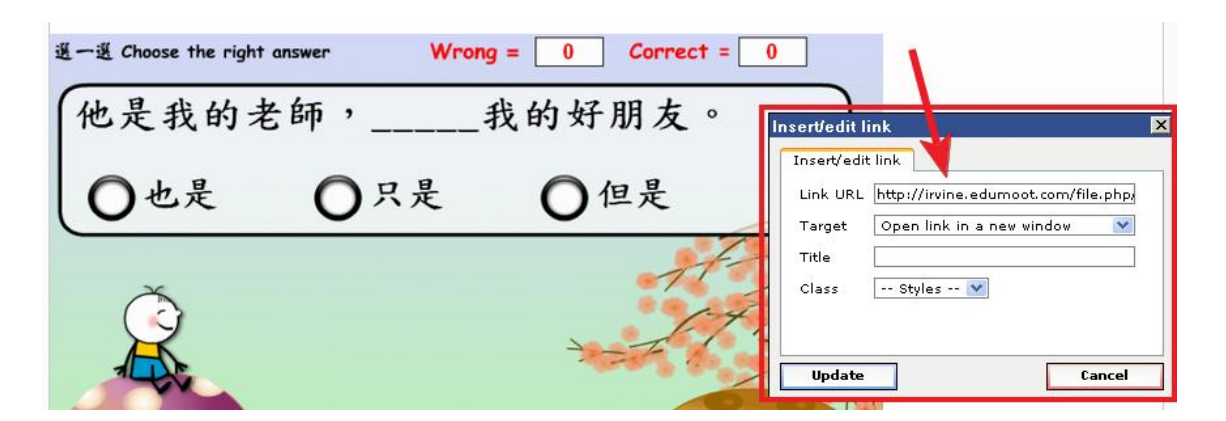

13. 用「連結到網頁」的方式把遊戲嵌入 moodle 教室。

# 語文高手

顏國雄老師/陳克曼筆記

這個遊戲是我打了好幾次電話,追著小米老師才學會的,

在此,特別要感謝小米老師的分享!

1. 請到全新版華語第七冊 moodle 教室:

http://school.huayuworld.org/moodle/course/view.php?id=1779

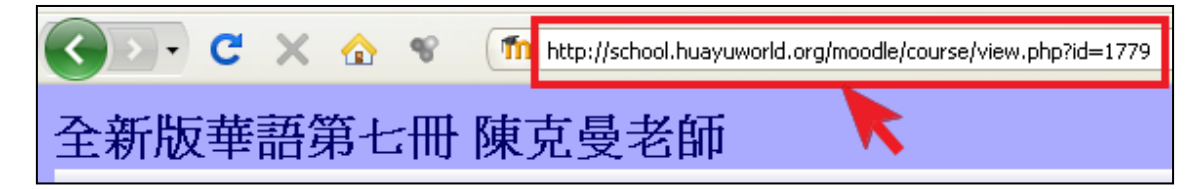

2. 點選語文高手-籃球下載壓縮檔案。

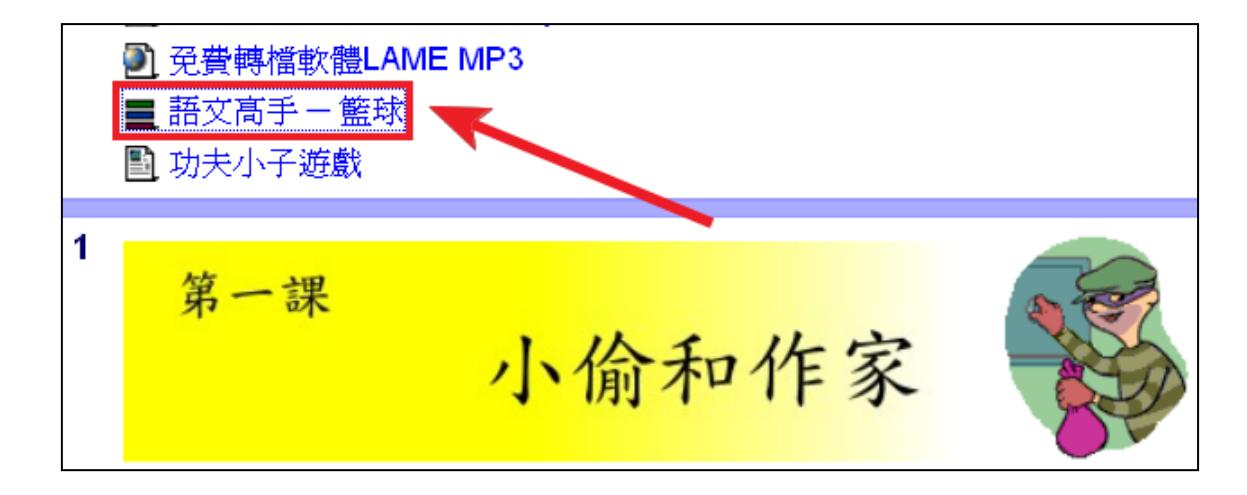

3. 點選語文高手一籃球

如果您想開啟這文件・請點按右列超連結<mark>語文高手 – 籃</mark>球

4. 點選「OK」按鈕。

| Opening basketball.zip 🛛 🗙                                     |
|----------------------------------------------------------------|
| You have chosen to open                                        |
| 🗳 basketball.zip                                               |
| which is a: zip Archive                                        |
| What should Eirefox do with this file?                         |
|                                                                |
| O Open with 7-Zip File Manager (default)                       |
| • Save File                                                    |
| Do this <u>a</u> utomatically for files like this from now on. |
|                                                                |
| OK Cancel                                                      |

5. 點選 basketball.zip,按右鍵,用 7-Zip 或任何解壓縮軟體解壓縮。

|   | File Folder                 | 8/3/;                                                                                                    |
|---|-----------------------------|----------------------------------------------------------------------------------------------------|
|   | 636 KB zip Archive          | 8/3/:                                                                                                    |
|   | 805 KB Microsoft Office Wo  | 8/1/;                                                                                                    |
| _ | 408 KB Microsoft Office Wo  | 6/29                                                                                                    |
|   | 168 KB Microsoft Office Wo  | 8/3/;                                                                                                    |
| - | 184 KB Adobe Acrobat Doc    | 8/3/;                                                                                                    |
|   | OT A IZD MILLION OFFICE UIL | and;                                                                                                    |
| × | Open archive                | - 1                                                                                                    |
| × | Extract files               |                                                                                                    |
|   | Extract Here                |                                                                                                    |
|   | Extract to "basketball\"    |                                                                                                    |
| 4 | Test archive                |                                                                                                    |
|   | •                           | File Folder<br>636 KB zip Archive<br>805 KB Microsoft Office Wo<br>408 KB Microsoft Office Wo<br>168 KB Microsoft Office Wo<br>184 KB Adobe Acrobat Doc<br>000 Microsoft Office Wo<br>184 KB Adobe Acrobat Doc<br>000 Microsoft Office Wo<br>Extract files<br>Extract files<br>Extract Here<br>Extract to "basketbally"<br>Test archive |

6. 雙點擊解壓縮以後的資料夾 - basketball

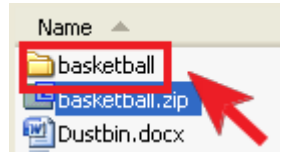

#### 7. 會看到下面幾個檔案

| Name 🔺            | Size  | Туре              |
|-------------------|-------|-------------------|
| ata               |       | File Folder       |
| 🖉 baseketball.swf | 58 KB | Shockwave Flash O |
| 🗐 set.txt         | 1 KB  | Text Document     |
| 🖉 注音解析.swf        | 2 KB  | Shockwave Flash O |
| Ø 語文高手.exe        | 1,06  | Application       |

#### 8. 顏國雄老師的部落格 http://gsyan888.blogspot.com/ · 點選「教學札記」。

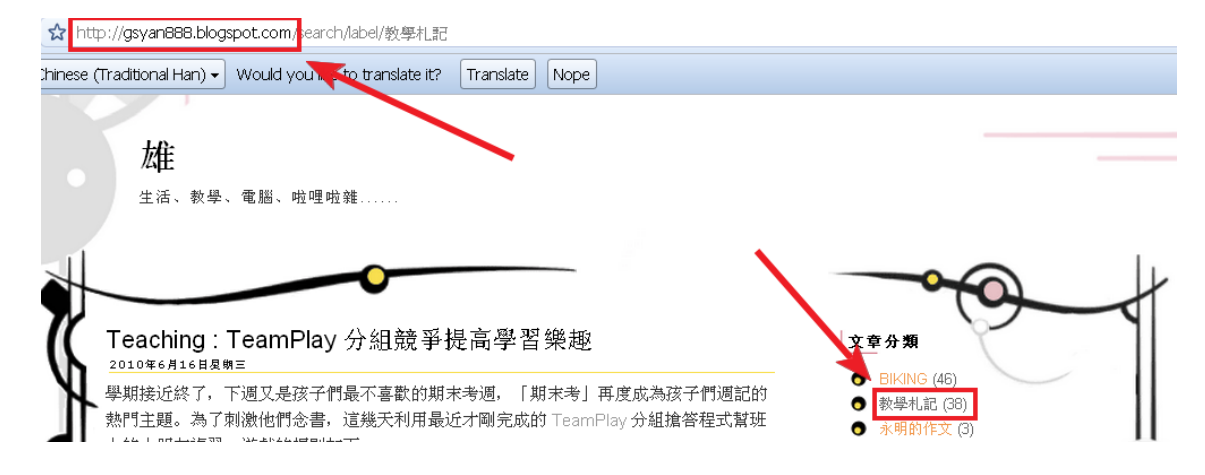

#### 9. 找到「語文高手題庫產生器」這一篇文章。

# **Teaching**:語文高手題庫產生器 2009年11月10日8期二 以前管學校的網路與系統,花了很多時間利用 perl, PHP, ......等程式讓自己管理起來更方 便。六年前由資訊轉自然科任,之後又回任導師,開始認真的思考如何弄一點東西可以讓 學生正向的使用電腦這個工具。因此花了不少時間在 Flash 上面,第一個堪用的作品應該 是抽號碼的工具,它最好玩的地方是用了當時我們家唸幼稚園大班的兒子的聲音來報語 音,每次要抽號碼時,學生都會指定要我用這個可愛的抽號機。即使不開單槍,他們用耳 朵聽語音報號都好。

10. 請先仔細看顏國雄老師的說明。

先來看看「語文高手」的目錄結構,它是由一個 Flash 程式,一個選單設定檔, 一個題庫檔目錄和題庫檔案所組成:

- baseketball.swf (Flash 程式)
- set.txt(選單設定檔)
- data (資料夾,題庫檔案存放目錄,名稱可由 set.txt 中指定)
- 11. 更改 set.txt. 我的範例如下

📕 set.txt - Notepad File Edit Format View Help menuCount=2&datafolder=data&title=語文高手& &menu1=新華語七01形近字,c07-01.txt& &menu2=新華語七01同音字,c07-02.txt&

12. 在雄老師的文章中,可以找到「語文高手題庫產生器」的連結。請點選該連結。

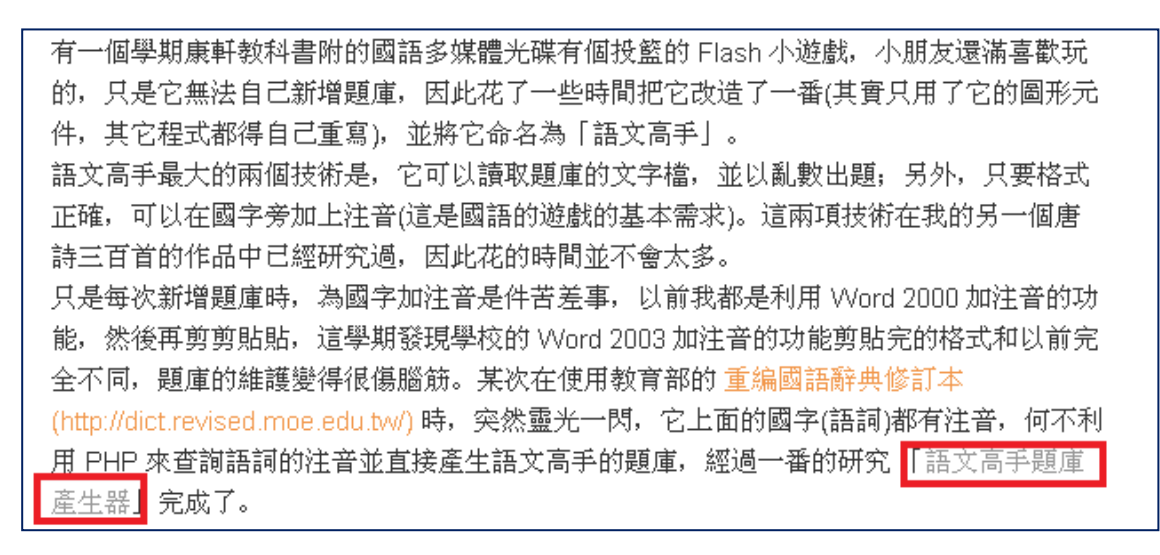

13. 或直接到下列網址: <u>http://mail.lsps.tp.edu.tw/~gsyan/works/getph2.php</u>

| http://mail.lsps.tp.edu | .tw/~gsyan/works/getph2.php     |                            |                               |
|-------------------------|---------------------------------|----------------------------|-------------------------------|
| ese (Traditional Han) 🗸 | Would you like to translate it? | Translate Nope             |                               |
|                         | *                               | 類型: ○形近字 ○同音字              | ○多音字                          |
|                         | ;                               | 題目 ( 例如: 鐘 鍾,時鐘,鐘表         | ,鍾情,鍾愛)                       |
|                         |                                 |                            |                               |
|                         |                                 |                            |                               |
|                         |                                 |                            | 1.                            |
|                         |                                 | Go                         |                               |
|                         | 請[選                             | 擇題目類型] [輸入題目]              | 後再送出資料                        |
|                         |                                 | 2009.10.01 by <u>G.S.Y</u> | an                            |
|                         | 資料來源. 教                         | 文育部重編國語辭典修訂本(htt           | p://dict.revised.moe.edu.tw/) |
|                         |                                 |                            |                               |

14. 輸入題庫、選擇類型、點選「Go」

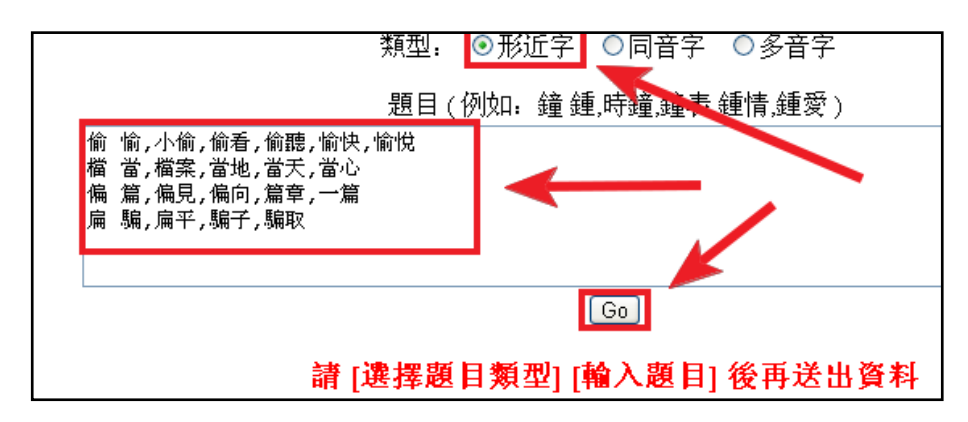

15. 「語文高手題庫產生器」結果如下:

| 100300                                                                                                    |
|----------------------------------------------------------------------------------------------------|
| &title&qCount=4=形近字。<br>&q1=偷 愉,Tー幺~小 去ヌ偷,去ヌ偷 ちዓ`看,去ヌ偷 去ーム聽,凵´愉 ちメ历`快,凵´愉 凵せ`悦。<br>&q2=檔 當,匀えヾ檔 ዓ`案,匀え當 匀ー`地,匀え`當 去ー弓天,匀え當 Tーㄣ心。<br>&q3=偏 篇,ターዓ偏 ㄐーㄢ`見,ターዓ偏 Tーえ`向,ターዓ篇 ㄓえ章,一一 ターዓ篇。<br>&q4=扁 騙,勹ーዓ~扁 ターム´平,ターዓ`騙 ¨Ρ子,ターዓ`騙 ㄑ凵ˊ取ε |
| 剪貼後記得儲存成 UTF-8 (檔首無 BOM) 格式的文字檔                                                                                                    |
| [偷看] [一篇] 在教育部網站中找不到, 請自行校正。                                                                                                    |

16. 找不到的字要自行更正。把修改過的題庫複製起來,開一個新的 notepad 檔案,

將題庫貼到 notepad 檔。

| 🗈 c07-01.txt - Notepad                               |     |
|------------------------------------------------------|-----|
| File Edit Format View Help                           |     |
| &qCount=4&title=形近字&                                 |     |
| &q1=偷 愉,Tー幺︶/\ 云又偷,去又偷 丂丂丶看,去又偷 去一厶聽,凵冫愉 丂乂旡丶快,凵冫愉 ι | ロセト |
| &q2=檔 営, 勿え゛檔 弓、案, 勿え當 勿一、地, 勿え當 云一弓天, 勿え當 て一与心&     |     |
| &q3=偏 篇, ターヴ偏 リーヴ、見, ターヴ偏 てーオ、向, ターヴ篇 里大章, ーー ターヴ篇&  |     |
| &q4=扁 騙, ケーラ。扁 タームノ平, ターラ、騙 「卫子, ターラ、騙 く口、取&         |     |
|                                                      |     |

17. 點選 File -> Save As

| 📕 c07-01.txt - Notepad |                |        |       |       |
|------------------------|----------------|--------|-------|-------|
| File                   | Edit           | Format | View  | He    |
| N                      | ew             | C      | trl+N | E F   |
| 0                      | pen            | C      | trl+0 | Ę     |
| Si                     | Save Ctrl+:    |        | trl+S |       |
| Sa                     | ave As         | i      |       | 2     |
| Pi<br>Pi               | age Se<br>rint | tup    | trl+P | 5.7 5 |
| E                      | ×it            |        |       |       |

18. 記得要存成 UTF-8 的格式。

| File name:    | c07-01.txt             | * | Save   |
|---------------|------------------------|---|--------|
| Save as type: | Text Documents (*.txt) | * | Cancel |
| Encoding:     | UTF-8                  | * |        |
|               |                        |   |        |

19. 將所有的檔案連同 data 資料庫一起上傳到網路上傳空間。

20. 將 basketball.swf 的網址用圖片連結的方式嵌到部落格。

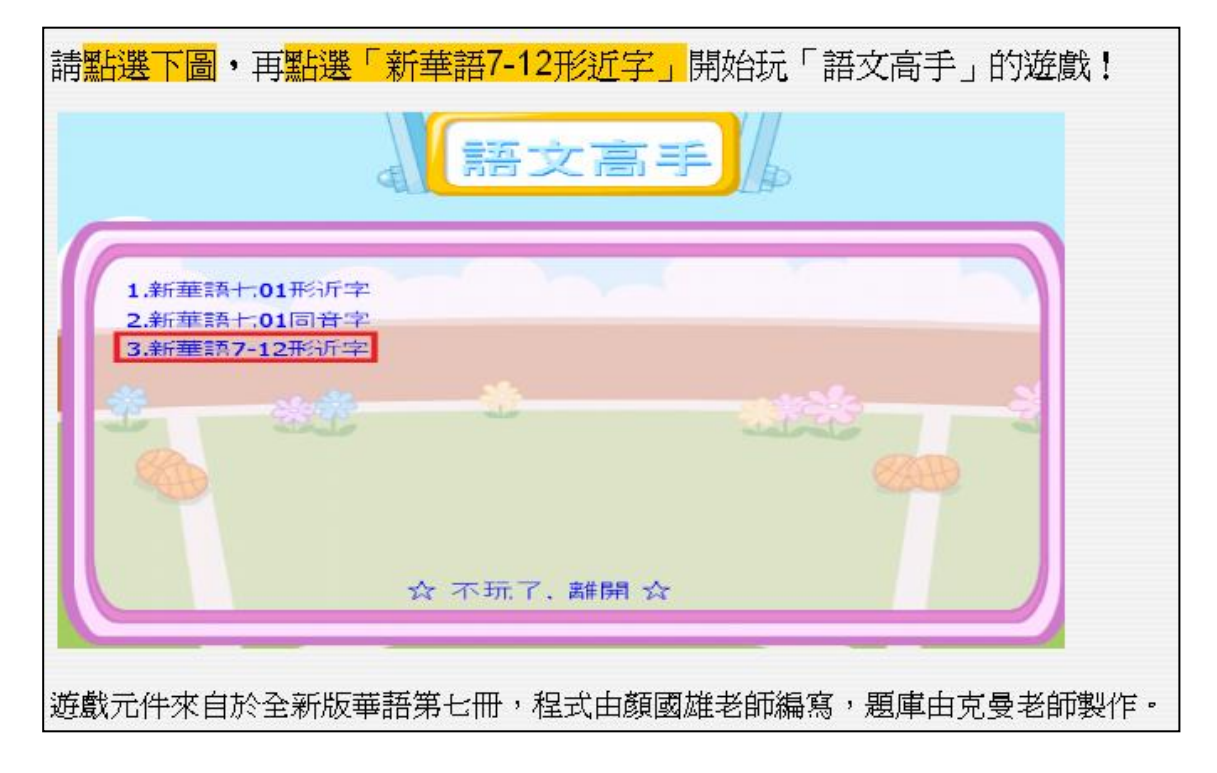

21. 將 basketball.swf 的網址用「連結的網站」方式嵌到 moodle 教室。

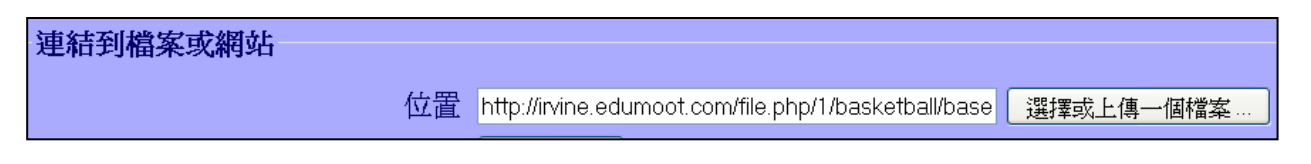

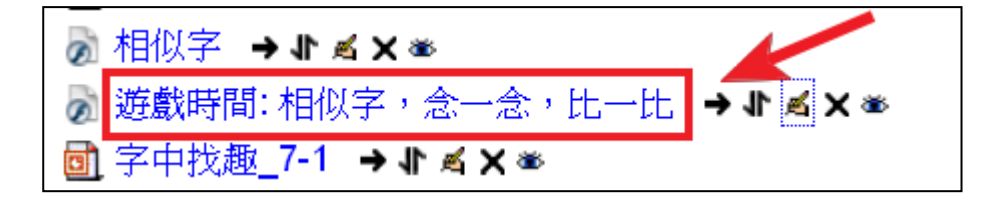

# 火車調派員

陳榮坤老師/陳克曼筆記

1. 請到陳榮坤老師的部落格 <u>http://www.brenda88.idv.tw/</u> 點選文章分類下的「應

用軟體」。

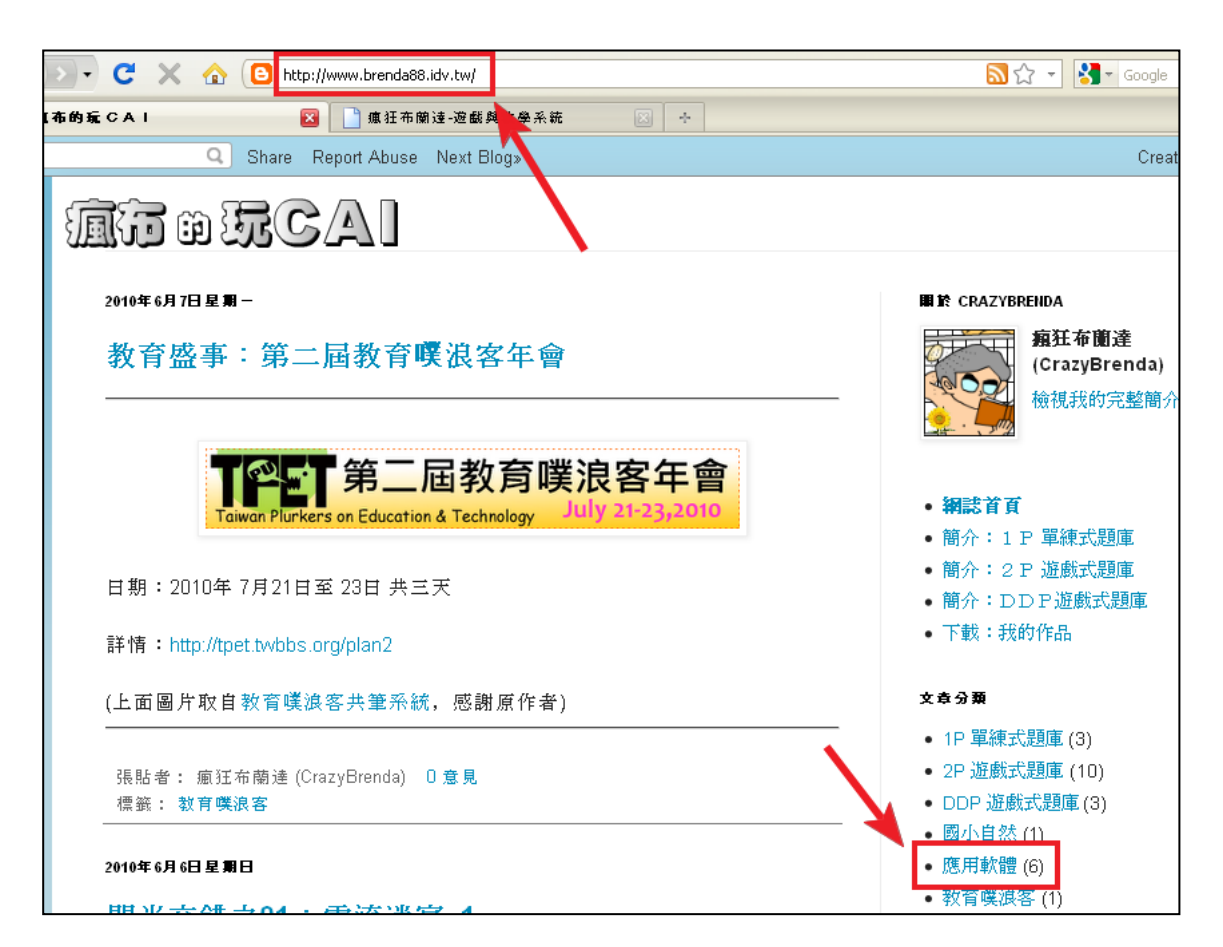

# 2. 點選 「閱讀更多」。

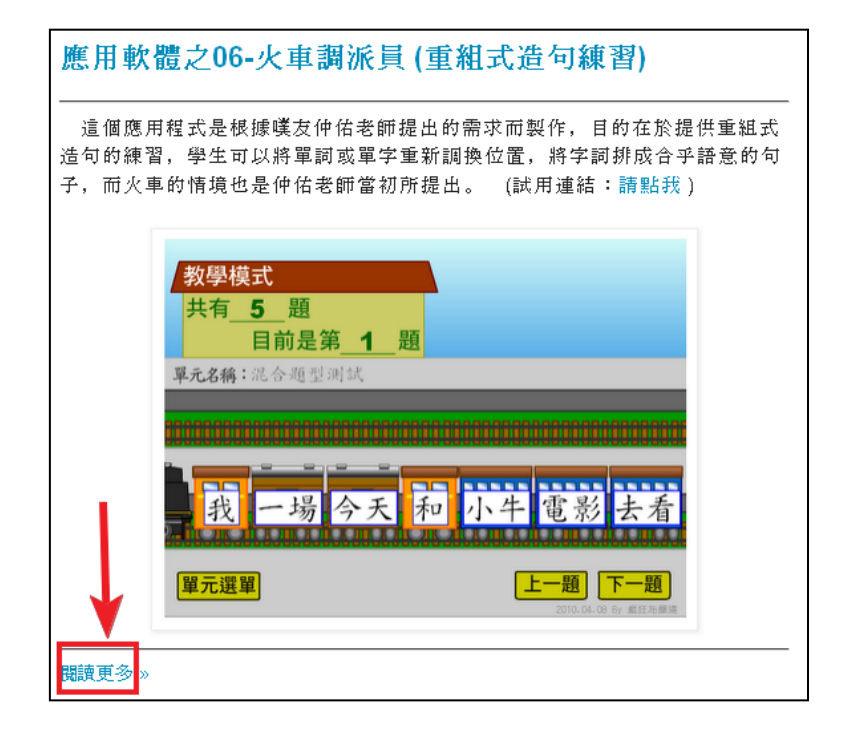

# 3. 點選 「點選 下載(目前最新版)」。

| [2010-04-14]_更新:支援題目搭配多種答案可能性的組合、測驗模式題數限制 |
|-------------------------------------------|
| 相關檔案的壓縮檔:點我下載                             |
| [2010-04-26]_更新:增加 "遊戲模式"                 |
| 相關檔案的壓縮檔:點我下載                             |
| [2010-05-16]_更新:加入對圖判載入的進度管理, 修了部分 bug    |
| 相關檔案的壓縮檔:點我下載 (目前最新版)                     |

| Opening F8_Train8.zip                                                      |
|----------------------------------------------------------------------------|
| You have chosen to open                                                    |
| F8_Train8.zip     which is a: WinZip File     from: http://plog.tcc.edu.tw |
| What should Firefox do with this file?                                     |
| Open with WinZip (default)                                                 |
| Save File                                                                  |
| Do this <u>a</u> utomatically for files like this from now on.             |
| OK Cancel                                                                  |

5. 用 7-zip、WinZip 或好壓解壓縮。

| F8_409 | Open with WinZip<br>Print<br>Explore |                                                                                         |
|--------|--------------------------------------|-----------------------------------------------------------------------------------------|
|        | (궻 WinZip )                          | Extract to                                                                              |
|        | Send To                              | L엘 Extract to here<br>L엘 Extract to rolder C:\Doc\kwank\My\kerman\games\train\F8_Train8 |
|        | Cut<br>Copy                          | 및 Endest to relation<br>및 Endest to relation<br>및 Encrypt                               |

6. 雙點擊 「F8\_Train8」 資料夾.

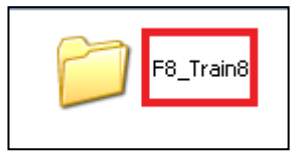

7. 會看到下面的檔案。 雙點擊「\_ReadMe.txt」檔案,這個檔案是製作說明,陳老師

說明地非常詳細,包括如何更改題庫。建議您製作遊戲前先看一看。

| i_Main.html      | 1 KB   | Chrome HTML Docu  | 5/16/2010 7:35 AM  |
|------------------|--------|-------------------|--------------------|
| Demo_1.JPG       | 6 KB   | JPEG Image        | 4/12/2010 8:10 PM  |
| Demo_2.JPG       | 7 KB   | JPEG Image        | 4/12/2010 8:11 PM  |
| Demo_3.JPG       | 6 KB   | JPEG Image        | 4/12/2010 8:12 PM  |
| Demo_4.JPG       | 7 KB   | JPEG Image        | 4/12/2010 8:12 PM  |
| Demo_5.JPG       | 6 KB   | JPEG Image        | 4/12/2010 8:13 PM  |
| 🖻 Pic2. JPG      | 29 KB  | JPEG Image        | 4/12/2010 4:28 PM  |
| 💼 Pic3. JPG      | 10 KB  | JPEG Image        | 4/12/2010 4:47 PM  |
| 🖻 Pic. JPG       | 24 KB  | JPEG Image        | 4/5/2010 7:39 PM   |
| 🔂 F8_trainH2.swf | 316 KB | Shockwave Flash O | 5/16/2010 7:34 AM  |
| 🗐 _ReadMe.txt    | 3 KB   | Text Document     | 4/14/2010 9:09 PM  |
| 🗐 chtest.txt     | 1 KB   | Text Document     | 4/14/2010 8:20 PM  |
| 🗐 entest.txt     | 1 KB   | Text Document     | 4/12/2010 8:02 PM  |
| 🗐 menu.txt       | 1 KB   | Text Document     | 4/12/2010 10:42 PM |
| 🗐 picdemo.txt    | 1 KB   | Text Document     | 4/12/2010 10:53 PM |
|                  |        |                   |                    |

8. 更改 menu.txt. 選單的選項,儲存在 menu.txt 中,變數說明如下:

a. ModeFlag=0& <---- 0 代表使用教學模式,

1 代表使用測驗模式

- b. & MenuTotal=2& <---- 單元數目,2 代表兩個單元
- c. &F1=chtest.txt& <---- F1 是第一個單元的文字檔檔名

例如: chtest.txt

d. &N1=這是中文測試單元& <---- N1 是第一個單元的名稱

(中文或英文皆可),例如:這是中文測試單元

e. &F2=entest.txt& <---- F2 是第二個單元的文字檔檔名

例如:entest.txt

f. &N2=這是英文測試單元& <---- N2 是第二個單元的名稱

(中文或英文皆可),例如:這是英文測試單元

g. &okflag=1

<---- 這是我程式中的變數,請勿更動

h. 我的範例如下:

👂 menu.txt - Notepad File Edit Format View Help ModeFlag=1& &MenuTotal=2& &F1=c\_7\_9.txt& &N1=第七冊第九課單元& &F2=c\_7\_12.txt& &N2=第七冊第十二課單元& &okflag=1

9. 更改題庫

這裡以範例檔案中的第一個單元檔 chtest.txt 的內容,介紹其中的變數如下 :

#### a. QTotal=4&

i. <---- 本單元的句子數目,4 代表有 4 個句子

- b. &QFont=標楷體&
  - i. <---- 本單元指定的字型,請根據作業系統的可用字型作為設定
- c. &Q1S=今天/我/和/小牛/去看/一場/電影&

i. <---- Q1 代表第1句, 句子以 / 符號切斷

- d. &A1=1234567/1432567/2341567/4321567/2134567/4132567&
  - i. <---- 可能答案順序的組合

- e. &Q2S=他的/哥哥/想買/一間/房子&
  - i. <---- Q2 代表第2句,句子以 / 符號切斷
- f. &A2=12345/23415&
  - i. <---- 可能答案順序的組合
- g. &Q3S=姐姐/很想/成為/有名的/歌星&
  - i. <----Q3 代表第3句,句子以 / 符號切斷
- h. &Q4S=教/育/噗/浪/客&
  - i. <---- Q4 代表第 4 句, 句子以 / 符號切斷
- i. &okflag=1
  - i. <----這是我程式中的變數,請勿更動
- j. 我的範例

**c\_7\_9.txt - Notepad** File Edit Format View Help QTotal=5& &QFont=標楷體& &Q1S=看起來/實在是/破舊不堪& &Q2S=爲什麼/要/騎腳踏車/上班& &Q3S=老舊的/事物/有/感情& &Q4S=清淡的/食物/有/滋味& &Q5S=不必要的/東西/不准/買& &okflag=1

注意事項:

- 單元的文字檔檔名,可以任意命名,但不可以用中文檔名,因為 Flash 不太能讀到中文檔名。
- 這裡文字檔案格式我都用 UTF-8 , 並非 Big5。
- 每句最多可以切分成 10 個字組,每個字組的字母數或單字數並未設限,若太長的字串,系統 將自動計算
- 縮小字的大小,但是縮小的下限是 10 點,因此字串的總長度其實有上限,請在出題時斟酌字 數與長度。
- 選擇較瘦的字型,有助於改善字串的總長度問題。